# OPERÁTORSKÝ MANUÁL URISCAN optima

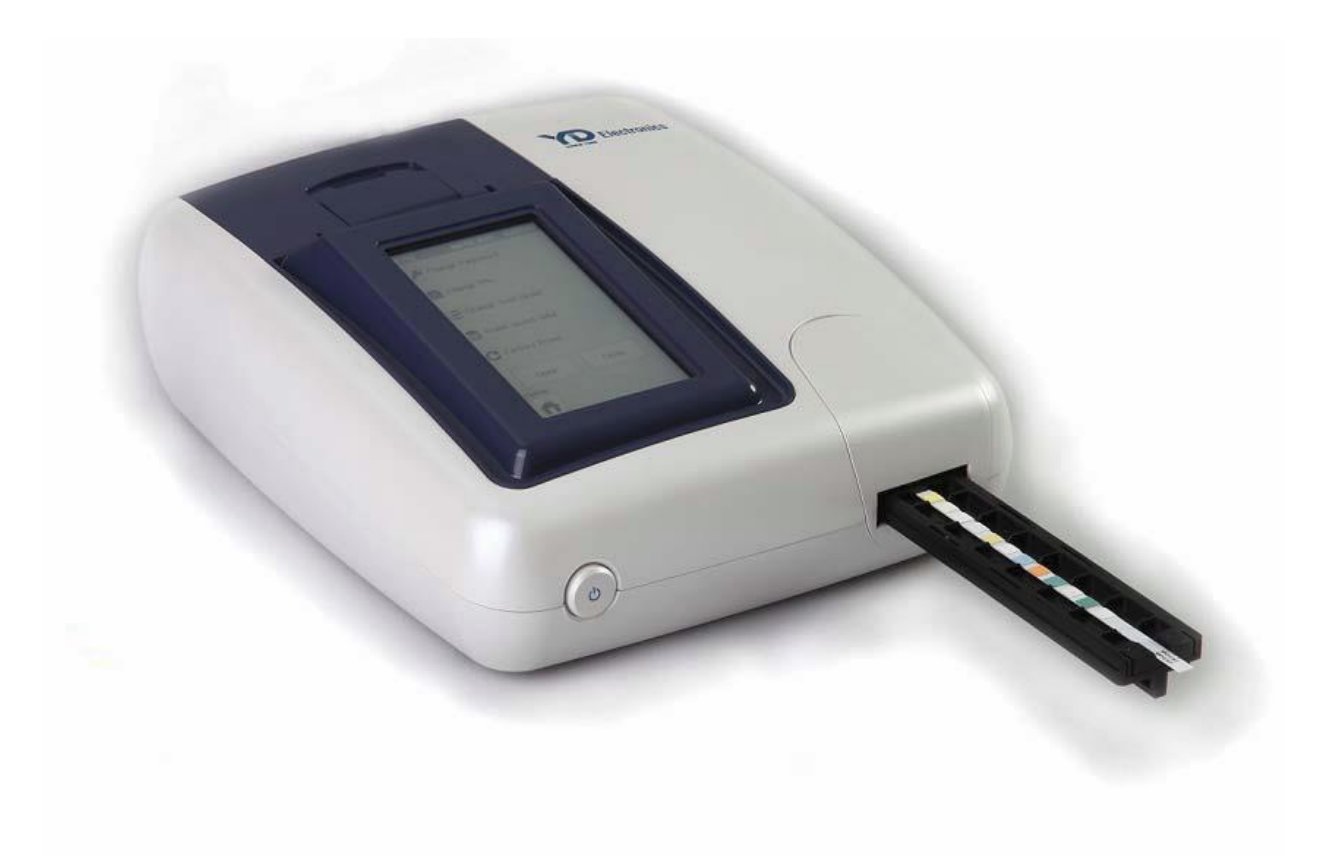

**Rev.** 10

- •

# INSTALACE

# Technická specifikace

| □ Výrobce             | YD Diagnostics CO.,Ltd.         |  |  |  |  |  |
|-----------------------|---------------------------------|--|--|--|--|--|
| □ Výrobek             | Urine Analyzer                  |  |  |  |  |  |
| □ Model               | URiSCAN optima                  |  |  |  |  |  |
| Operation Mode        | Poloautomatický analyzátor moči |  |  |  |  |  |
| Rozměry a hmotnost    |                                 |  |  |  |  |  |
| Rozměry               | 210mm(Š) X 240mm(H) X 90mm(V)   |  |  |  |  |  |
| Váha                  | 970g                            |  |  |  |  |  |
| Napájení              |                                 |  |  |  |  |  |
| Napětí                | 110V ~ 220V                     |  |  |  |  |  |
| Frekvence             | AC 50/60Hz                      |  |  |  |  |  |
| Příkon                | 42 W                            |  |  |  |  |  |
| Provozní podmínky     |                                 |  |  |  |  |  |
| Teplota               | 20°C – 28°C                     |  |  |  |  |  |
| Vlhkost               | 10% - 70%                       |  |  |  |  |  |
| Skladovací podmínky   |                                 |  |  |  |  |  |
| Teplota               | -20°C – 60°C                    |  |  |  |  |  |
| Vlhkost               | 10% - 70%                       |  |  |  |  |  |
| ⊓ Metoda měření       |                                 |  |  |  |  |  |
|                       | Reflektanční fotometr           |  |  |  |  |  |
| Cyklus měření         | rutinní režim 100 sekund        |  |  |  |  |  |
| -                     | rychlý režim 6 sekund           |  |  |  |  |  |
| Paměť                 | 2000 testů                      |  |  |  |  |  |
| Snímač                | CCD                             |  |  |  |  |  |
| Zdroj světla          | LED                             |  |  |  |  |  |
| Zobrazení             | LCD display 4,3 inch            |  |  |  |  |  |
| □ Tiskárna            | Termo 203dpi (8dots/mm)         |  |  |  |  |  |
| Komunikace s PC       | Bi-directional RS 232C          |  |  |  |  |  |
| Bezpečnostní standard | EN 61010-1, EN 61010-2-101:2002 |  |  |  |  |  |
| EMC Standard          | EN 61326-2-6:2006               |  |  |  |  |  |

# **Instalace**

URISCAN PRO by měl být umístěn na rovné stabilní ploše blízko zdroje napětí. Ponechte dostatek volného prostoru kolem přístroje z důvodu dobré ventilace.

Připojte síťový adaptér a zasuňte síťový přívod do zásuvky. Zapněte přístroj vypínačem na přední straně.

## Založení papíru

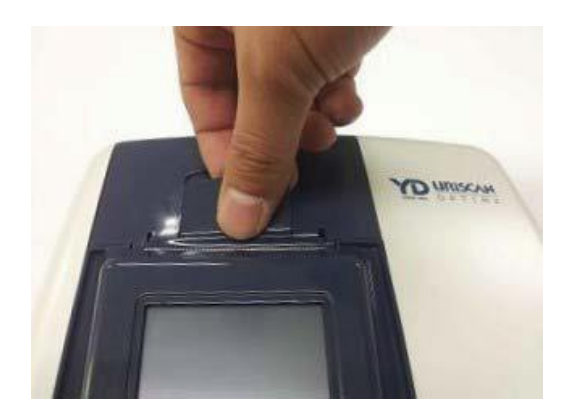

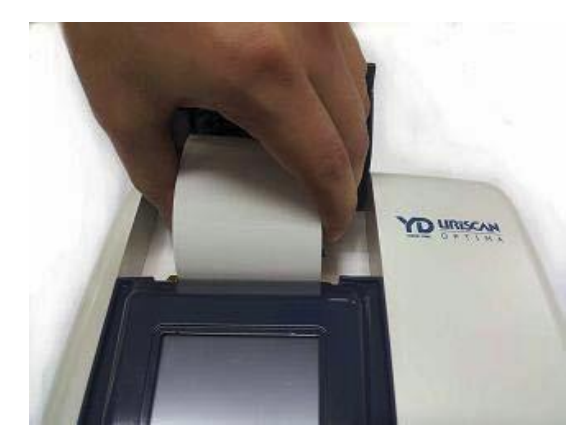

① Otevřete kryt tiskárny tahem za páčku.

② Vložte roličku papíru do přístroje tak, aby papír směřoval zespoda nahoru.

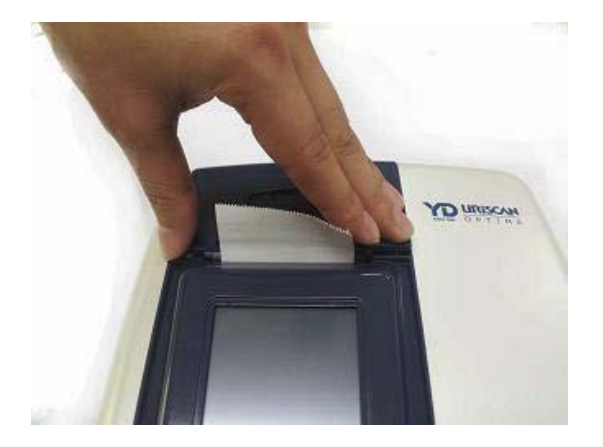

③ Vytáhněte papír asi 5 cm a zavřete kryt

## Čištění držáku proužku

Doporučuje se denně čistit silikonovou vložku držáku proužku. Vyjmutí silikonové vložky:

- Stiskněte ikonu "Maintenance"
- Zadejte heslo "1111111" a stiskněte ENTER.
- Stiskněte "OPEN"

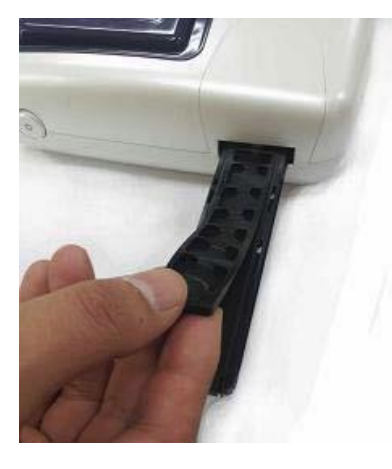

1. Vyjměte silikonovou vložku

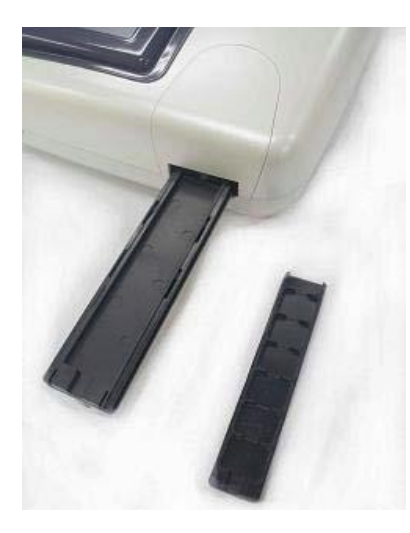

2. Omyjte silikonovou vložku v destilované vodě a nechte vyschnout.

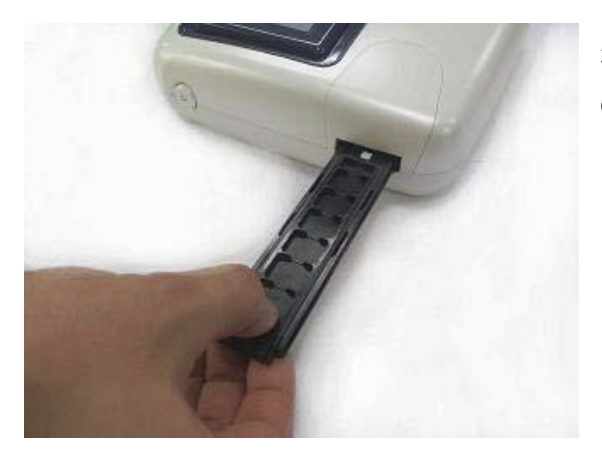

3. Vložte silikonovou vložku zpět do držáku podle obrázku a stiskněte "Close".

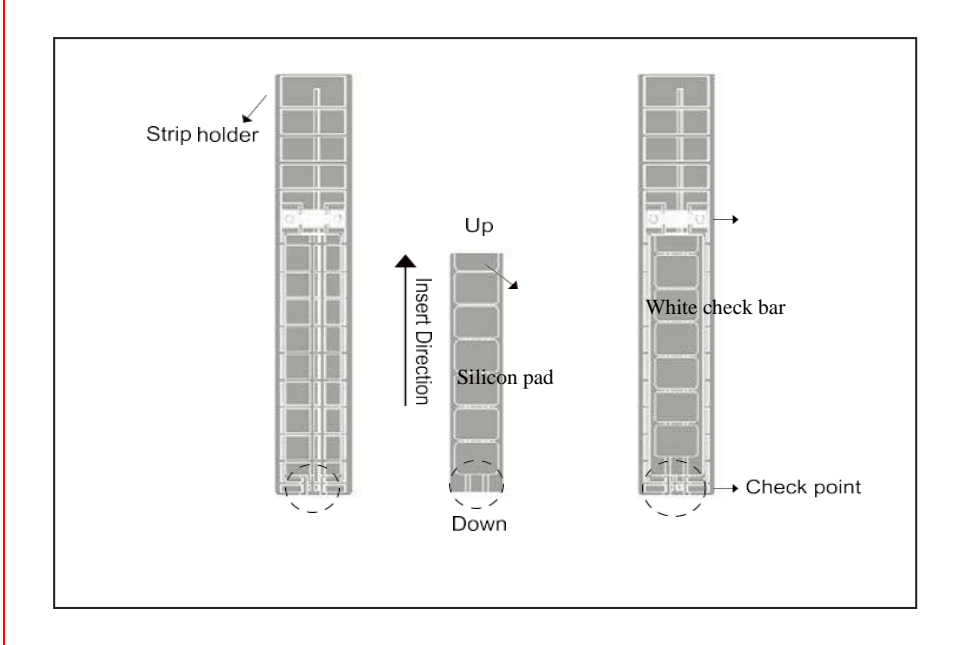

Je-li držák proužku kontaminován močí nebo nejsou-li výsledky v pořádku, omyjte držák.

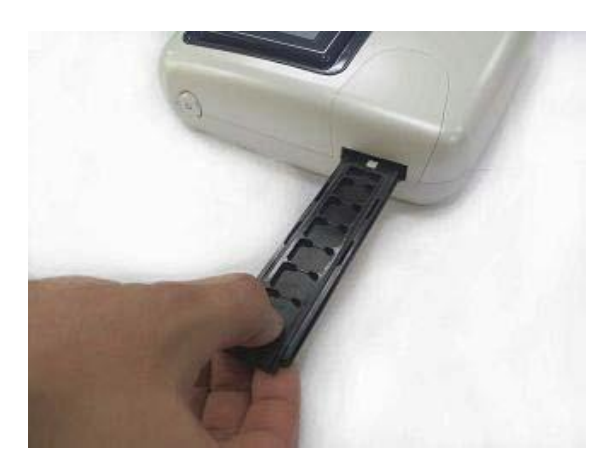

1. Vyjměte držák proužku ze základny jemným tahem k sobě.

- 2. Omyjte držák proužku v destilované vodě a nechte vyschnout.
- 3. Pak vložte držák proužku zpět do základny. Stiskněte "Close".

## Provoz

Přístroj se zapíná vypínačem na přední straně přístroje.

# PROVOZNÍ PODMÍNKY

Bezpečnost a funkčnost URiSCANu optima je zaručena, je-li provozován v prostředí s následujícími podmínkami:

- Síťové napětí s malými přepěťovými špičkami.
- Přístroj je určen pro provoz v místnosti.
- Kolísání síťového napětí max. ±10%.
- Teplota mezi 20°C a 28°C.
- Relativní vlhkost do 70%.
- Bezprašné prostředí bez par, rozpouštědel a kyselin.
- Prostředí bez vibrací.

## A PODMÍNKY PROVOZU URISCANu optima

Pro práci v blízkosti URiSCANu optima dodržujte následující podmínky:

- Nepoužívejte nebezpečné látky, jako toxické, radioaktivní a infekční materiály.
- Před čištěním proveďte dekontaminaci. Za tu odpovídá uživatel.
- Pozor na korozivní látky. Dostanou-li se do přístroje, vyčistěte jej.
- Nepoužívejte výbušné nebo hořlavé materiály.
- Nepoužívejte materiály se silnou chemickou reakcí.
- Opravu provádí kvalifikovaný servis.
- Vyhněte se vlhkým a mokrým místům.
- Neprovozujte přístroj na místech s vibracemi nebo nakloněných., vyhněte se nárazům.
- Neprovozujte přístroj na místech s velkým elektromagnetickým zářením a kolísáním sítě.

Pozor : Provozujte přístroj pouze za výše uvedených podmínek.

## Údržba

🗥 Pozor : Před údržbou nebo čištěním URiSCANu optima jej odpojte od elektrické sítě.

Denně vyčistěte držák stripu.

- •
- •
- •
- •
- •
- •
- •
- •
- •

# Ovládání přístroje

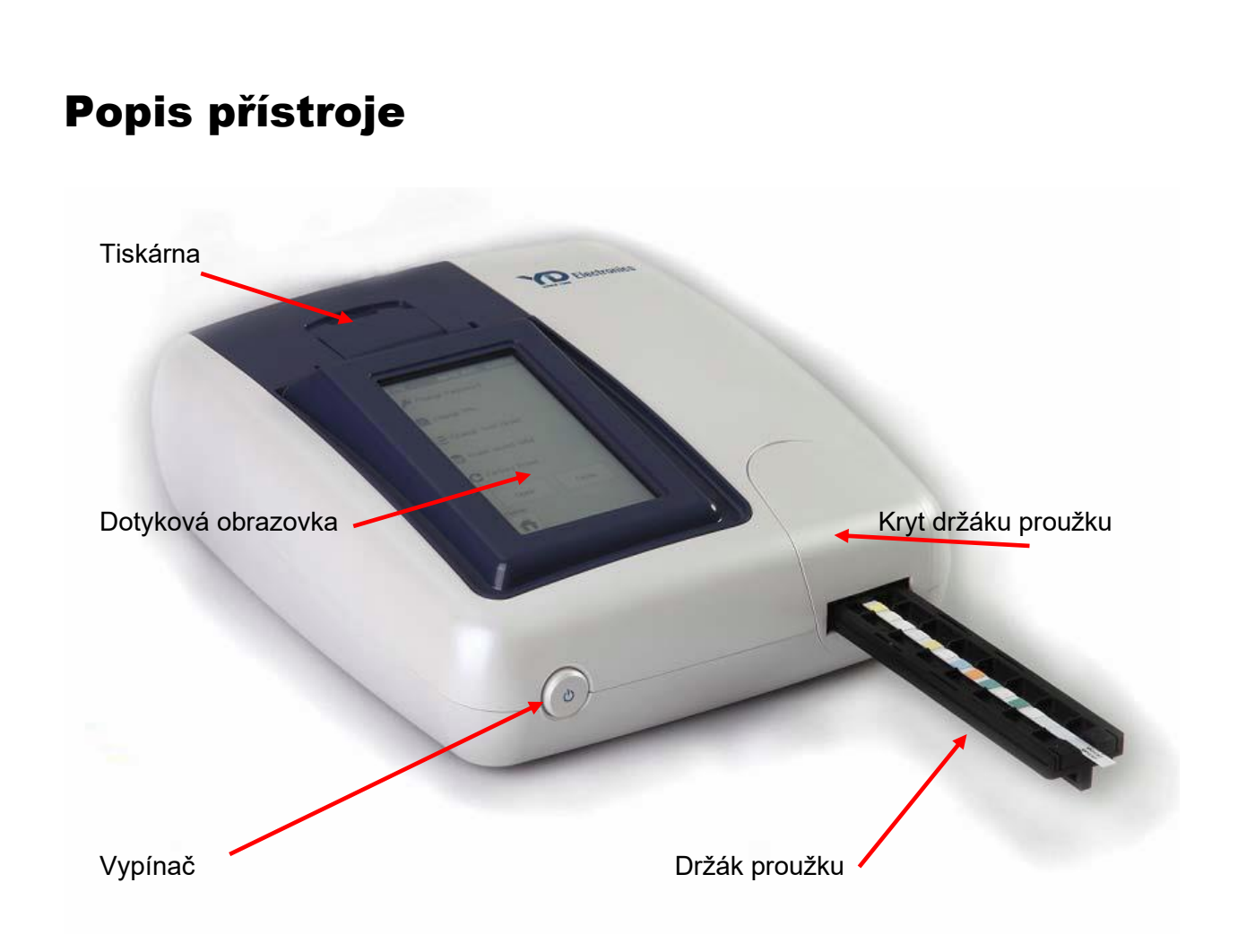

# Hlavní funkce

- LCD dotyková obrazovka
- Vestavěná termotiskárna
- Externí konektor
   RS232C připojení pro externí počítač
   USB pro čtečku čárového kódu nebo externí tiskárnu
   USB pro flash paměť

URISCAN OPTIMA OPERÁTORSKÝ MANUÁL

- 10 -

# •

- •
- •
- •
- •
- •
- •
- •
- •
- •

# NÁVOD

# Provoz

## ZAPNUTÍ

Po zapnutí přístroje se objeví zpráva "YD Diagnostics" a systém se automaticky zinicializuje.

## **INICIALIZACE SYSTÉMU**

Systém se automaticky zkontroluje a v případě chyby upozorní na displeji. To trvá asi 5 sekund.

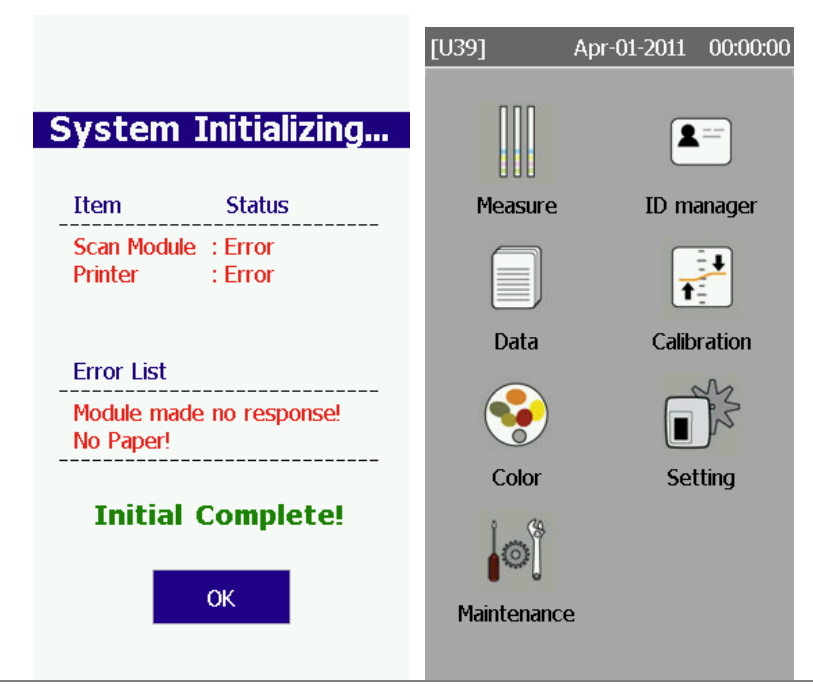

## KONFIGURACE SYSTÉMU ----- Stiskněte "Setting" z hlavní nabídky

Nastavíte systémovou konfiguraci (datum a čas, stav tiskáren, parametry komunikace s PC a čtečky čárového kódu, podsvícení displeje, tón, jednotky a jazyk).

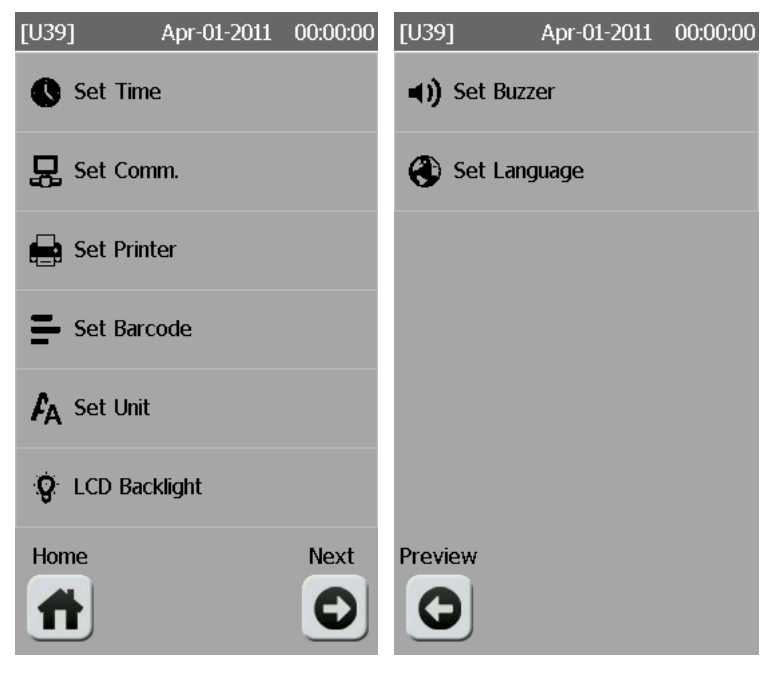

## **KALIBRACE** ----- Stiskněte "Calibration" z hlavní nabídky

Zadejte šarži používaných proužků. Proveďte kalibraci: Použijte reagenční proužek namočený v destilované vodě.

#### Kalibrujte při:

- změně šarže proužku
- máte-li pochybnosti o výsledcích testů vzorků nebo kontrol.

| [U39]                   | Apr-01-2011                                                  | 00:00:00 | [U39]              | Apr-01-2011              | 00:00:00 | [U39]         | Apr-01-2011 | 00:00:00 | [U39]                               | Apr-01-2011                                                              | 00:00:00 |
|-------------------------|--------------------------------------------------------------|----------|--------------------|--------------------------|----------|---------------|-------------|----------|-------------------------------------|--------------------------------------------------------------------------|----------|
| Ent                     | er Lot_N                                                     | 0        | Place St<br>Lot No | rip dipped in<br>: 39000 | n DW     | Ple<br>Lot No | ease Wait   |          | s                                   | uccess‼                                                                  |          |
|                         | 2ª 3º                                                        | BS 2     | r ype              | : 039-105GL              | _ strip  | i ype         | : 039-105GL | strip    | Lot No<br>Type<br>BI<br>UR          | : 39000<br>: U39-105GL<br>D == 500<br>L == 500<br>:0 == 502<br>:T == 500 | . strip  |
| 7 P<br>S<br>MODE<br>123 | B <sup>™</sup> <sub>V</sub> 9 <sup>™</sup> <sub>Y</sub><br>) |          | U                  |                          |          |               | 30%         |          | PR<br>NII<br>GL<br>p.F<br>S.C<br>CC | $\begin{array}{rrrrrrrrrrrrrrrrrrrrrrrrrrrrrrrrrrrr$                     |          |
|                         |                                                              |          | Home               |                          | Start    | Stop          |             |          | Home                                |                                                                          | Retry    |
|                         |                                                              |          |                    |                          |          | Ø             |             |          |                                     |                                                                          |          |

#### Kalibrační Rozsahy:

BLD: 500~515, BIL: 500~515, URO: 500~515, KET: 500~515, PRO: 500~515, NIT: 500~515, GLU: 500~515, pH: 500~515, SG: 500~515, LEU: 500~515

V případě neúspěšné kalibrace ji zopakujte.

## SPRÁVA ID ----- Stiskněte "ID manager" z hlavní nabídky

Zde můžete zadat **Operator ID** a buď seznam ID jednotlivých vzorků (**ID Register**) nebo pouze číslo prvního vzorku – čísla dalších vzorků se automaticky zvyšují o jedničku (**Serial ID**). Do přístroje můžete uložit až 100 ID o délce max. 13 znaků.

ID vzorků můžete zadat z dotykové obrazovky nebo čtečkou čárového kódu. Můžete jej vložit buď před měřením nebo během měření v případě statimu stiskem "**Emergency**".

| [U39]              | Apr-01-2011 | 00:00:00 | [U39]                                | Apr-01-2011                                                           | 00:00:00 | [U39]                                | Apr-01-2011                                                               | 00:00:00 | [U39]                   | Apr-01-2011            | 00:00:00 |
|--------------------|-------------|----------|--------------------------------------|-----------------------------------------------------------------------|----------|--------------------------------------|---------------------------------------------------------------------------|----------|-------------------------|------------------------|----------|
| 🔚 ID Regi          | ster        |          |                                      | Serial ID                                                             |          | 0                                    | perator ID                                                                |          | Popu<br>SelIn<br>123456 | llated : 2<br>Idex : 1 |          |
| C Serial II        | ) Reset     | 1        |                                      |                                                                       |          |                                      |                                                                           |          | ABCDE                   | FGHIJ                  |          |
| <b>å</b> ⊾ Operato | or ID       | DAVID    | <b>1</b> <sup>9</sup>                |                                                                       | BS 🖨     | <b>1</b> <sup>9</sup>                |                                                                           | BS 🗲     |                         |                        |          |
|                    |             |          | <b>4</b> <sup>G</sup> <sub>H</sub>   | 5× 6×                                                                 | CLEAR    | <b>4</b> <sup>G</sup> <sub>H</sub>   | 5× 68                                                                     | CLEAR    |                         |                        |          |
|                    |             |          | <b>7</b> <sup>P</sup> / <sub>R</sub> | <b>8</b> <sup>T</sup> <sub>v</sub> <b>9</b> <sup>W</sup> <sub>v</sub> |          | <b>7</b> <sup>P</sup> / <sub>R</sub> | <b>8</b> <sup>t</sup> / <sub>y</sub> <b>9</b> <sup>w</sup> / <sub>y</sub> |          |                         |                        |          |
|                    |             |          | MODE<br>123                          | O SPACE                                                               |          | MODE<br>123                          |                                                                           |          | <b>O</b> In             | isert 🖸 D              | velete   |
| Home               |             |          |                                      |                                                                       |          |                                      |                                                                           |          | Esc                     | Add                    | Clear    |
| Ħ                  |             |          |                                      |                                                                       |          |                                      |                                                                           |          |                         | 0                      |          |

#### URISCAN OPTIMA OPERÁTORSKÝ MANUÁL

- 13 -

#### MĚŘENÍ ----- Stiskněte "Measure" z hlavní nabídky

Namočte proužek do vzorku moči, otřete hranu proužku o buničinu. Zkontrolujte, zda jsou namočeny všechny čtverečky. Zvolte testovací režim (Routine nebo Quick), položte proužek na držák a stiskněte "Start" (v režimu Quick až **PO** 100sekundách !). Výsledky jsou zobrazeny na displeji 100 nebo 6 sekund podle zvoleného režimu a vytištěny. Výsledky mohou být průběžně vysílány do počítače nebo externí tiskárny.

| [U39]     | Apr-01-2011          | 00:00:00 | [U39]      | Apr-01-2011    | 00:00:00 | [U39]                                                                            | Apr-01-2011                                                                                                    | 00:00:00  |
|-----------|----------------------|----------|------------|----------------|----------|----------------------------------------------------------------------------------|----------------------------------------------------------------------------------------------------|-----------|
| In<br>S/N | sert Strip<br>: 0001 | ļ        | Pl<br>Mode | ease Wait      |          | Date<br>Time<br>ID<br>Ward<br>Name                                               | : Mar - 01 - 2011<br>: 00 : 00 : 00<br>: 0001-<br>:<br>:                                                        | [Q]       |
| U         |                      |          | U          | . 0001-<br>30% |          | BLD<br>BIL<br>URO<br>KET<br>PRO<br>NIT<br>GLU<br>p.H<br>S.G<br>LEU<br>COL<br>CLA | - neg<br>- neg<br>- neg<br>- neg<br>- neg<br>- neg<br>- neg<br>- s.0<br><=1.005<br>- neg<br>LT. Yellow<br>Clear | est Strip |
| Home      | Routine              | Start    | Stop       | Emergenc       | y Color  | Stop                                                                             |                                                                                                    | Continue  |
|           | X                    |          | 0          | Ð              |          | 0                                                                                |                                                                                                    |           |

KOMUNIKACE ----- Stiskněte "Setting" z hlavní nabídky

Nastavení komunikačních parametrů sériového portu pro přenos dat do počítače. Viz příloha.

## COLOR & CLARITY ----- Stiskněte "Color" z hlavní nabídky

Uriscan optima může ve výsledcích uvést i zbarvení a čirost moči.

| [U39] Apr-01 | -2011 00:00:00 [L<br>Auto | U39] Apr-01-2011                                                                | 00:00:00 | [U39] Apr-01-2011                                                  | 00:00:00 |
|--------------|---------------------------|---------------------------------------------------------------------------------|----------|--------------------------------------------------------------------|----------|
| Clarity      | Manual                    | LT. Yellow [D]<br>Red<br>Brown<br>Orange<br>Yellow<br>Green<br>Other<br>DK. Red |          | Clear [D]<br>SL Cloudy<br>Very Cloudy<br>Mucous<br>Bloody<br>Other |          |
| Home         |                           | Esc                                                                             | Save     | Esc                                                                | Save     |

#### URISCAN OPTIMA OPERÁTORSKÝ MANUÁL

- 14 -

Pro zbarvení i čirost můžete zvolit:

- 1) Off: přístroj nevydává zbarvení a/nebo čirost moči
- Manual: zbarvení a/nebo čirost moči zadáte ručně. Pokud je zbarvení (čirost) jiná než výchozí, stiskněte "Color" během měření, vyberte ze seznamu odpovídající zbarvení(čirost) a stiskněte "Save".
- 3) Auto: Pouze pro zbarvení. Přístroj změří zbarvení automaticky.

## ZMĚNA TYPU PROUŽKU ----- Stiskněte "Measure" z hlavní nabídky

Stiskněte tlačítko "Chg.Lot". Dříve kalibrované typy proužků se zobrazí na displeji viz. obrázek. Dotkněte se požadovaného typu proužku, který chcete otestovat, a poté stiskněte "OK".

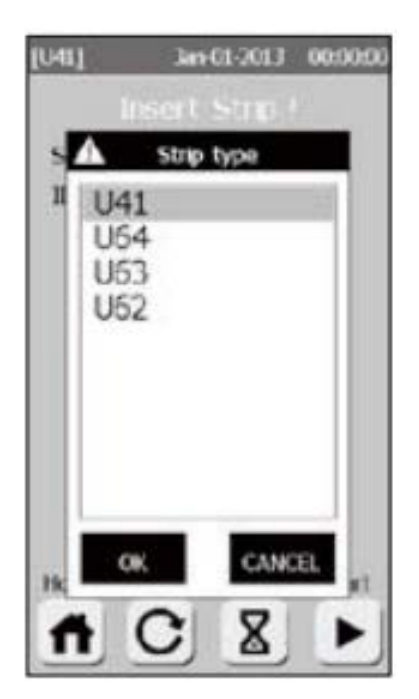

# SPRÁVA DAT ----- Stiskněte "Data" z hlavní nabídky

Zde můžete

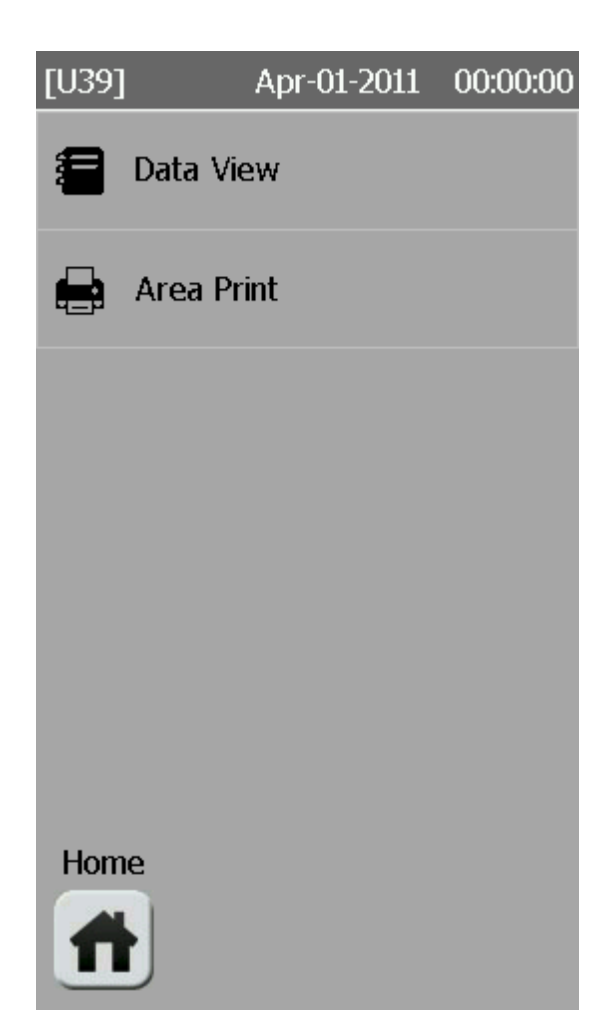

#### •

- •
- •
- •
- •
- •
- •
- •
- •
- •

# Příloha

# Komunikace

# Připojení Uriscanu na počítač

### **Host Communication**

- a) Data Format
- Baud Rate (bps) : 9600, 19.2K, 38.4K, 57.6K, 115.2K
- Data Bit (bit) : 7 or 8-bit code
- Parity Bit (bit) : None, Odd, Even
- Stop Bit (bit) : 1 or 2 stop bits
- b) Hardware Connection

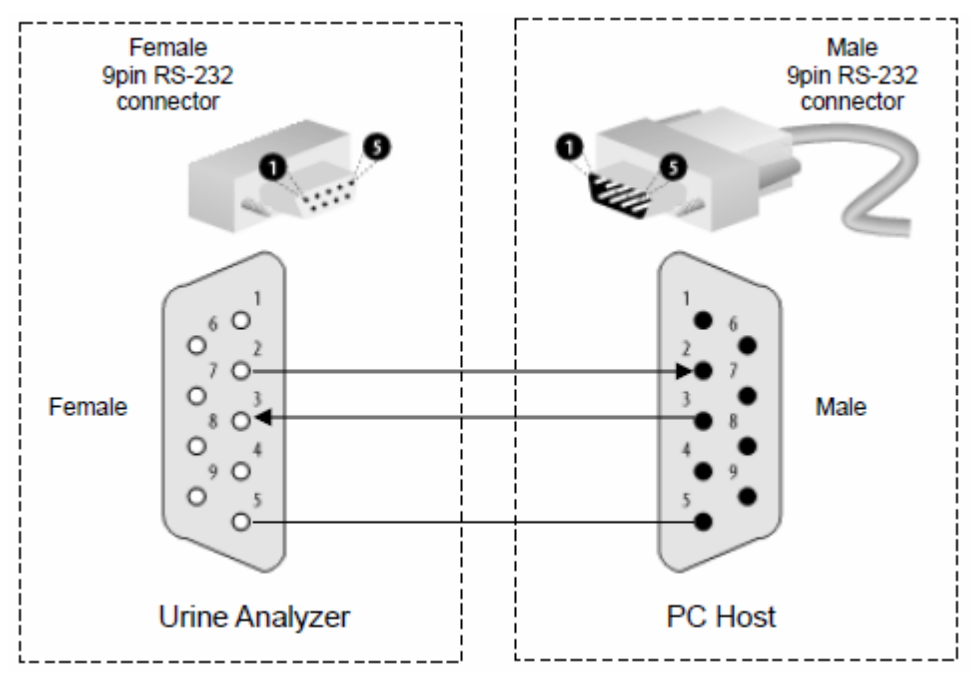

- c) Download Protocol Structure
  - start character
  - data field (optional)
  - CR (OxOd)
  - LF (OxOa)

Data jsou vysílána současně s tiskem, pořadí je stejné jako na výpise z tiskárny..

```
LF(0x0d),CR(0x0a),
Data, ... data, LF(0x0d),CR(0x0a),
"
Data, ... data, LF(0x0d),CR(0x0a),
Data, ... data, LF(0x0d),CR(0x0a)
```

URISCAN OPTIMA OPERÁTORSKÝ MANUÁL

- 18 -

#### Příklad:

Date : Apr - 01 - 2011 Time : 00 : 00 : 00 ID:0001-1234567890 Ward : Name : BLD - neg BIL - neg URO +- norm KET - neg PRO - neg NIT - neg GLU - neg p.H 5.0 . S.G 1.010 LEU - neg VTC + 10 mg/dL COL LT. Yellow **CLA Clear** 

# Nastavení URiSCANu optima

Stiskněte "Maintenance". Pak můžete změnit tovární nastavení. Uživatel může nastavit URISCAN do původního továrního nastavení užitím funkce "Factory Reset". Tímto krokem se rovněž vymažou všechna uložená data.

| [U39]                            | Apr-01-2011 | 00:00:00 |
|----------------------------------|-------------|----------|
| 🔎 Change                         | Password    |          |
| 📈 Change                         | R%          |          |
| <sup>1</sup> <sub>2</sub> Change | Test Order  |          |
| 🔟 Erase s                        | aved data   |          |
| C Factory                        | Reset       |          |
| Open<br>Home                     | Clos        | se       |

## Změna hesla

Heslo je třeba pro:

- Změnu hesla
- Tovární nastavení přístroje
- Vymazání uložených výsledků
- Nastavení R%
- Změna pořadí tisku testů

Heslo je výrobcem přednastaveno na [111111]. Uživatel jej může změnit takto: Stiskněte "Maintenance", pak "Change password".

### Nastavení %R

R% (Reflektance) je nastavena výrobcem. Uživatel ji může změnit takto: V hlavní nabídce stiskněte **"Maintenance"**, pak zadejte heslo a stiskněte **"Change R%"**. Zvolte měněný parametr a stiskněte **"Change"**. Stiskněte hodnotu R% v hranatých závorkách, zadejte požadovanou a stiskněte ENTER.

| Ľ | U39]              | Apr-0 | 1-2011 | 00:00:00 | [U39] | Apr-0 | 1-2011 | . ( | 00:00:00 | [U39]                                | Apr-01-2011                                                               | 00:00:00 |
|---|-------------------|-------|--------|----------|-------|-------|--------|-----|----------|--------------------------------------|---------------------------------------------------------------------------|----------|
|   | BLD               |       |        |          |       | neg   | <=     | [   | 8]       |                                      | R% Input                                                                  |          |
|   | BIL               |       |        |          | +-    | 5     | <=     | Ι   | 20 ]     |                                      |                                                                           |          |
|   | URO<br>KET        |       |        |          | +     | 10    | <=     | E   | 40 ]     |                                      |                                                                           |          |
|   | PRO               |       | Chi    | ange     | ++    | 50    | <=     | [   | 68]      | 19                                   |                                                                           | BS       |
|   | NIT               |       |        |          | +++   | 250   | >      | [   | 68]      |                                      |                                                                           | \$       |
|   | p.H               |       |        |          |       |       |        |     |          |                                      | <b>5</b> <sup>k</sup> 6 <sup>™</sup>                                      | CLEAR    |
|   | S.G<br>LEU<br>COL |       |        |          |       |       |        |     |          | <b>7</b> <sup>P</sup> / <sub>R</sub> | <b>8</b> <sup>t</sup> / <sub>y</sub> <b>9</b> <sup>w</sup> / <sub>y</sub> |          |
|   | COL.DE            | G     |        |          |       |       |        |     |          | MODE<br>123                          |                                                                           |          |
|   | Esc               |       |        | Save     | Esc   |       |        |     |          |                                      |                                                                           |          |
|   |                   |       |        |          |       |       |        |     |          |                                      |                                                                           |          |

## Změna pořadí tisku testů

URiSCAN optima je naprogramován k tisku výsledků v pořadí shodném s proužky URiSCAN. Uživatel však může toto pořadí změnit dle svého přání.

| [U39] A                                                            | pr-01-2011 00:00:00 |
|--------------------------------------------------------------------|---------------------|
| UserOrder Us                                                       | e Off               |
| BLD<br>BIL<br>URO<br>KET<br>PRO<br>NIT<br>GLU<br>p.H<br>S.G<br>LEU | Up<br>Down          |
| Esc                                                                | Save                |
|                                                                    |                     |

V hlavní nabídce stiskněte **"Maintenance**", pak zadejte heslo a stiskněte **"Change Test Order**". Stiskněte **"User order use**" na **"On".** Stiskem zvolte parametr a tlačítky **"Up**" nebo **"Down**" posuňte na požadovanou pozici.

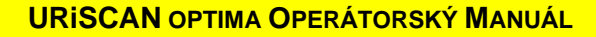